## Contents

#### About Tahatū (

- About th
- More res

### Navigating aro

- Sections
- Homepa
- Search

## Tahatū accoun

- Create an
- My kete

## Get inspired K

- Interest c
- Guides

## School and NC

- Explore N
- Guides

## Study and train

- Explore s
- Guides

## Work Mahi

- Explore ca
- Kaupapa
- Guides

## Plan your futur

- Plan your
- Guides

# Tahata Career Navigator

# User guide Aratohu kaiwhakamahi

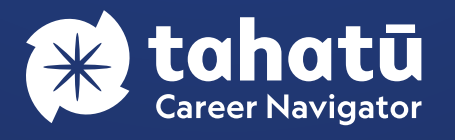

| Career Navigator     | 3  |
|----------------------|----|
| is guide             | 3  |
| ources               | 3  |
| und Tahatū           | 4  |
| overview             | 4  |
| ge                   | 5  |
|                      | 6  |
| t and kete           | 8  |
| naccount             | 8  |
|                      | 9  |
| ia whakaohooho       | 10 |
| quiz                 | 10 |
|                      | 12 |
| EA Kura              | 14 |
| VCEA subjects        | 14 |
|                      | 16 |
| ning Ako             | 18 |
| tudy and training    | 18 |
|                      | 20 |
|                      | 22 |
| areer ideas          | 22 |
| Māori career ideas   | 25 |
|                      | 27 |
| re Whakamahere ā mua | 28 |
| future               | 28 |
|                      | 29 |

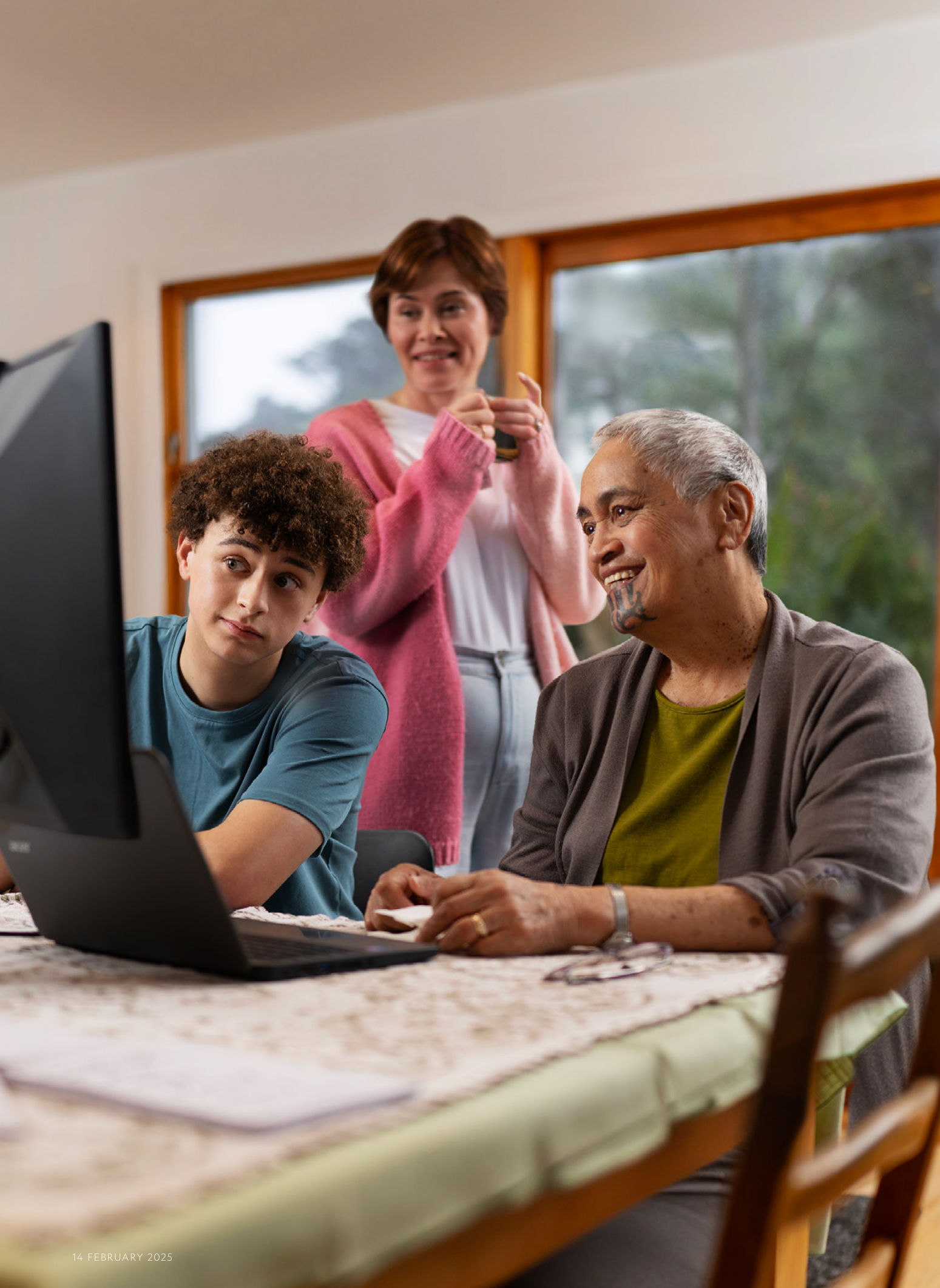

# About Tahatū Career Navigator Mō Tahatū Career Navigator

Tahatū is an interactive careers website that helps you figure out what kind of work you might like and how you can get there.

We've designed **tahatu.govt.nz** to provide inspiration and information to help you get into study, training and work, whether you already know what you want to do or you're not sure yet.

Tahatū also shows you how to get from where you are now in your career journey to where you want to be in the future.

Tahatū has helpful information for nearly 100 NCEA subjects, over 4,000 qualifications and courses and more than 800 career ideas.

You can also use tools like the Interest quiz to help you discover your top interests and explore work areas and career ideas that align to them.

#### About this guide Mō tēnei aratohu

This guide shows you how to navigate Tahatū, Aotearoa New Zealand's new careers website.

- The Tahatū website is a work in progress and will be updated over time.
- This guide will be refreshed when major website updates are published.

#### More resources **Ētahi rauemi an**ō

More resources are available to help you and your students have the best experience of Tahatū.

Resources include:

- welcome and training videos
- activity guides for you to use with students
- a digital information leaflet and content you can tailor to update parents and whānau
- digital copies of this user guide, Tahatū Hunt and Future Finder.

#### Go to tahatu.govt.nz/resources

# Navigating around Tahatū Te whakatere i Tahatū

#### Sections overview Tirohanga wāhanga

Tahatū is designed to inspire and inform you as you make career decisions and put them into action.

The left-hand navigation panel features 5 main sections:

- Get inspired Kia whakaohooho
- School and NCEA Kura
- Study and training Ako
- Work Mahi
- Plan your future Whakamahere ā mua.

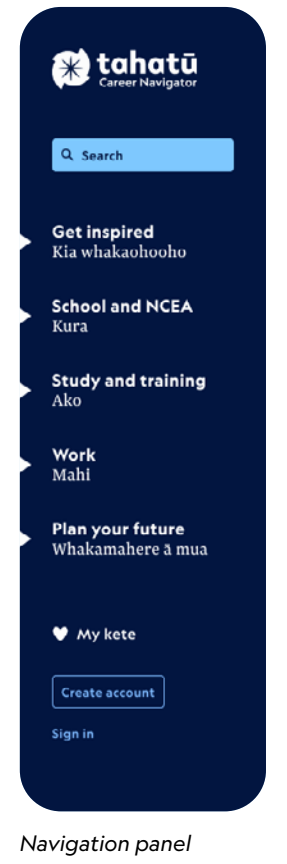

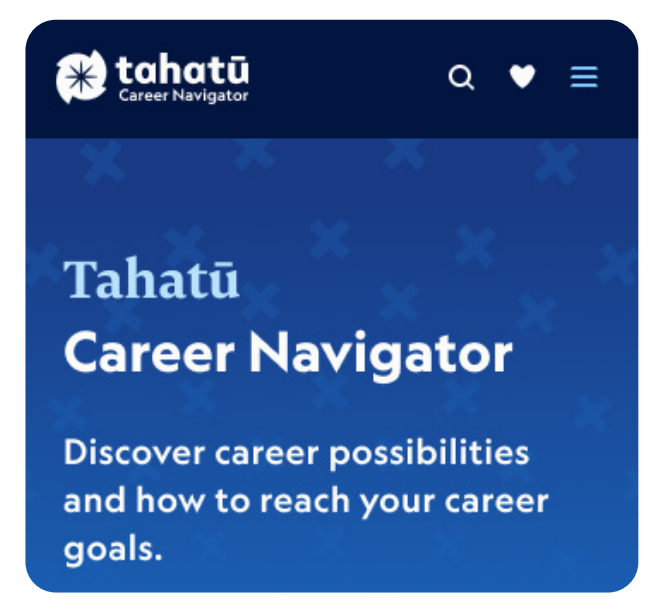

Homepage - mobile view

#### Homepage Whārangi kāinga

The homepage of Tahatū is divided into different parts for you to explore.

- What do you want to know about?
   Feature areas you can click on to see related information:
  - Interests and skills
  - Career ideas
  - Study and training
  - Planning and preparing.
- Videos of the week
  - Shows different videos with career tips and career ideas each week.
- ▶ Top tools and topics
  - Highlights the most popular information on Tahatū.
- Get advice
  - Shows links to Tahatū guide pages.

You can explore the homepage by clicking:

- information areas
  - for example, if you click the area Interests and skills, related information will appear under it and the main homepage will change.
  - when you're finished exploring an area you can look at another one, or click the same area again to close it and the main homepage will appear again

- relevant buttons on the homepage, for example, the video play buttons
- menu on the left-hand side of each page on desktop
- menu at the top right of each page on mobile.

You can return to the homepage by clicking the Tahatū logo at the top left of each page.

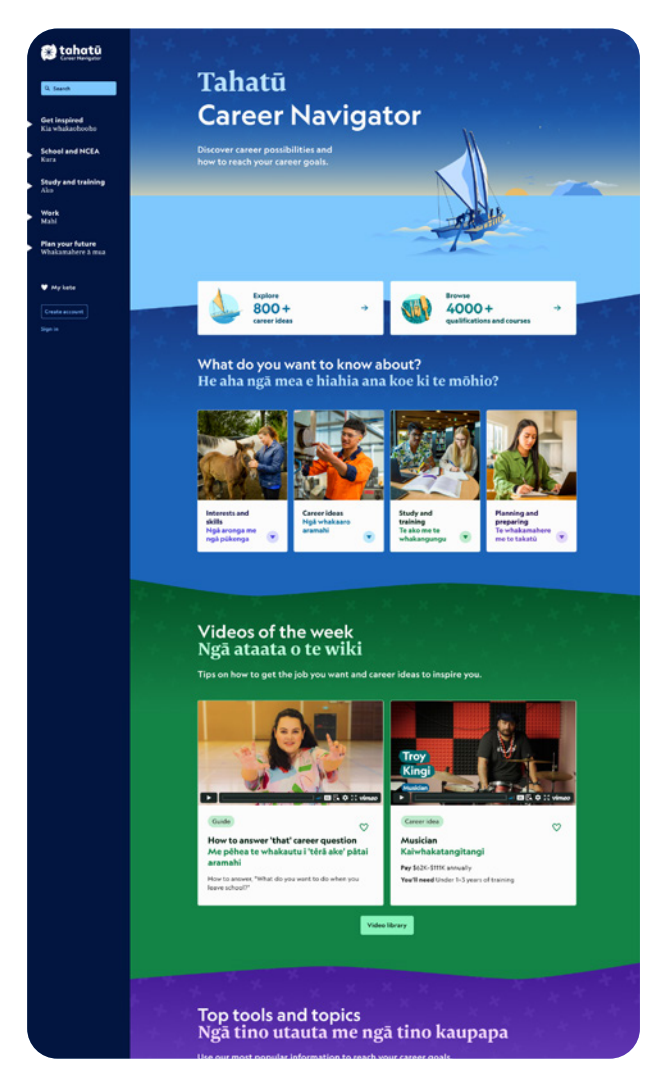

Homepage - desktop view

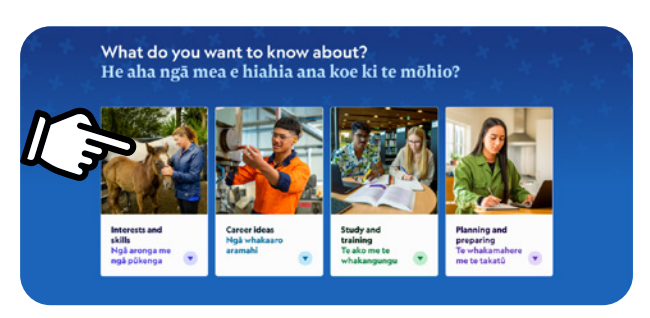

Homepage - information areas

### Search Rapu

- Find information using the search function at the top of the menu bar on the left-hand side of each page.
- Search in English, te reo Māori or a mixture of both.
- For example, if you search for kaiako, results will show for kaiako and the English translations tutor and teacher.
- Improve your results by using the filters on the right-hand side of the search results page.

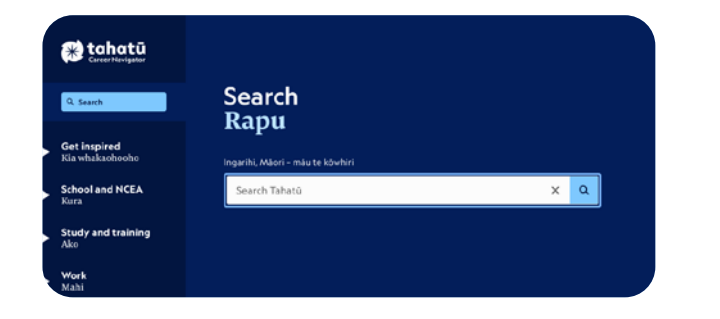

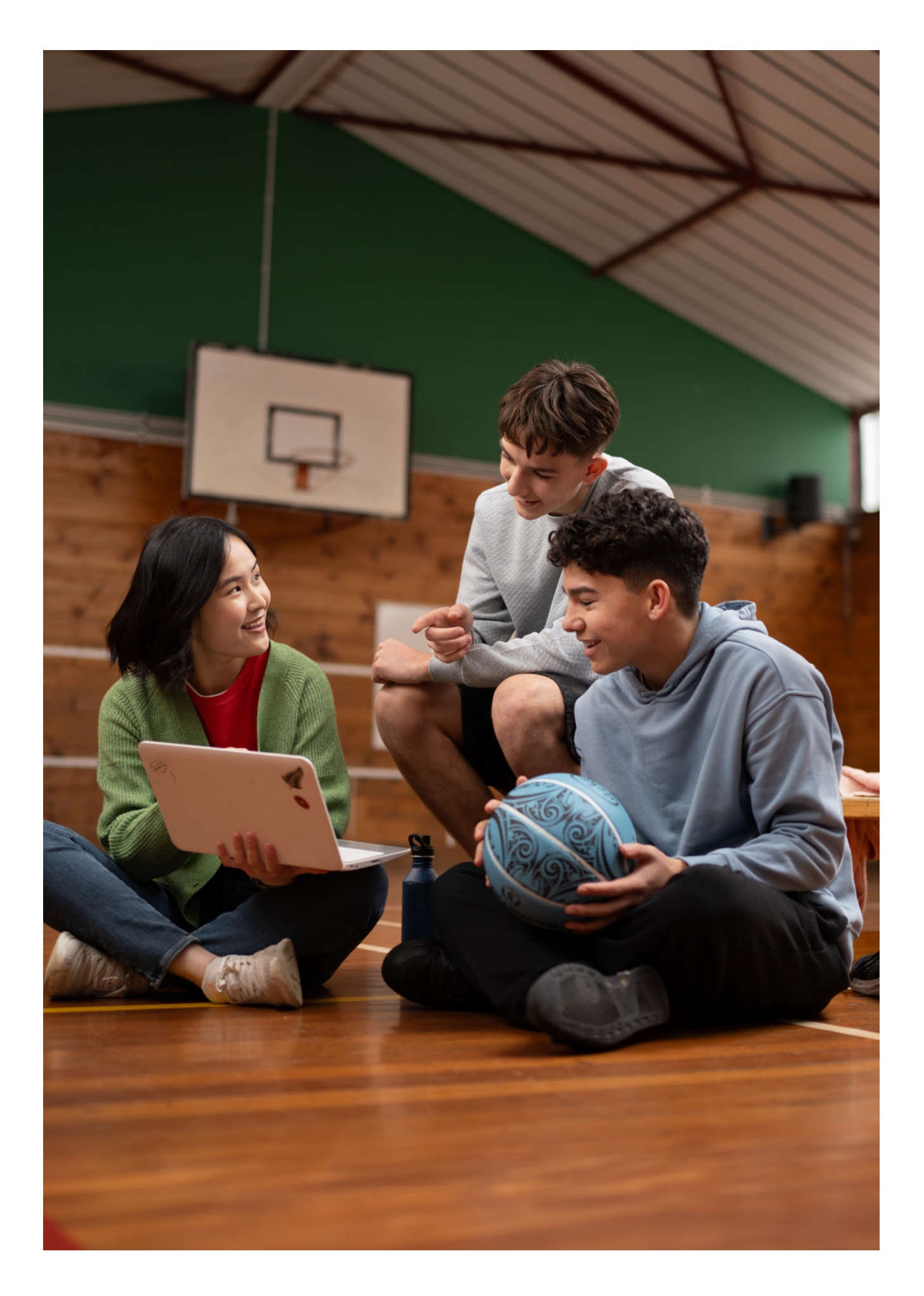

# Tahatū account and kete Te pūkete me te kete Tahatū

#### Create an account Te hanga i tētahi pūkete

- You don't need to create an account to explore Tahatū.
- You do need to create a Tahatū account to save information into the My kete feature.
- To create a Tahatū account click Create account in the menu.
- Click Continue with email to go to the Your details page.
- Enter your email address on the Your details page and click Send verification code. An email will be sent to you with the verification code.
- Enter the verification code and click the Verify code button.

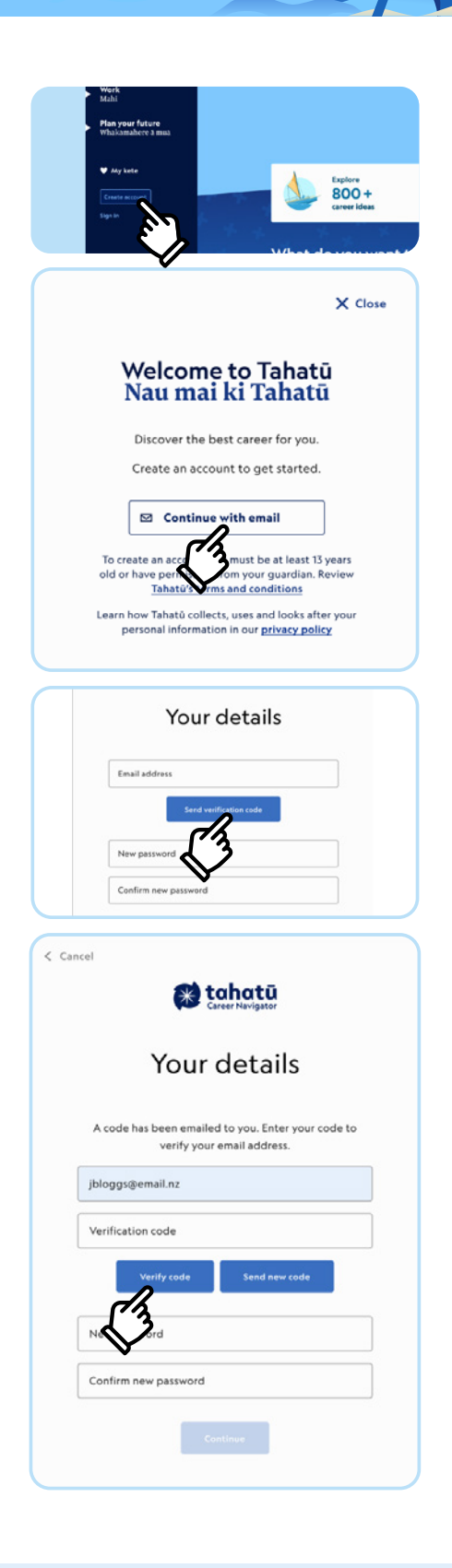

- Create a password and click Continue.
- We collect personal information when you create your Tahatū account so we can understand how people use Tahatū and how we can improve it. You can read our privacy policy on Tahatū.
- Once you have filled out your details click Create account.
- You can log out of your account by clicking Sign out in the menu.
- To sign into your Tahatū account in the future, click Sign in from the menu, click continue with email and enter your log in details.

#### My kete Taku kete

- Once you create a Tahatū account you can easily save information into My kete.
- Click the heart icon at the top right of the page or card to save to kete.
- To check what you've saved, click the My kete heart icon in the left-hand side menu (for desktop) or the top menu bar (for mobile).
- The number next to the heart icon shows how many items are saved in your kete.

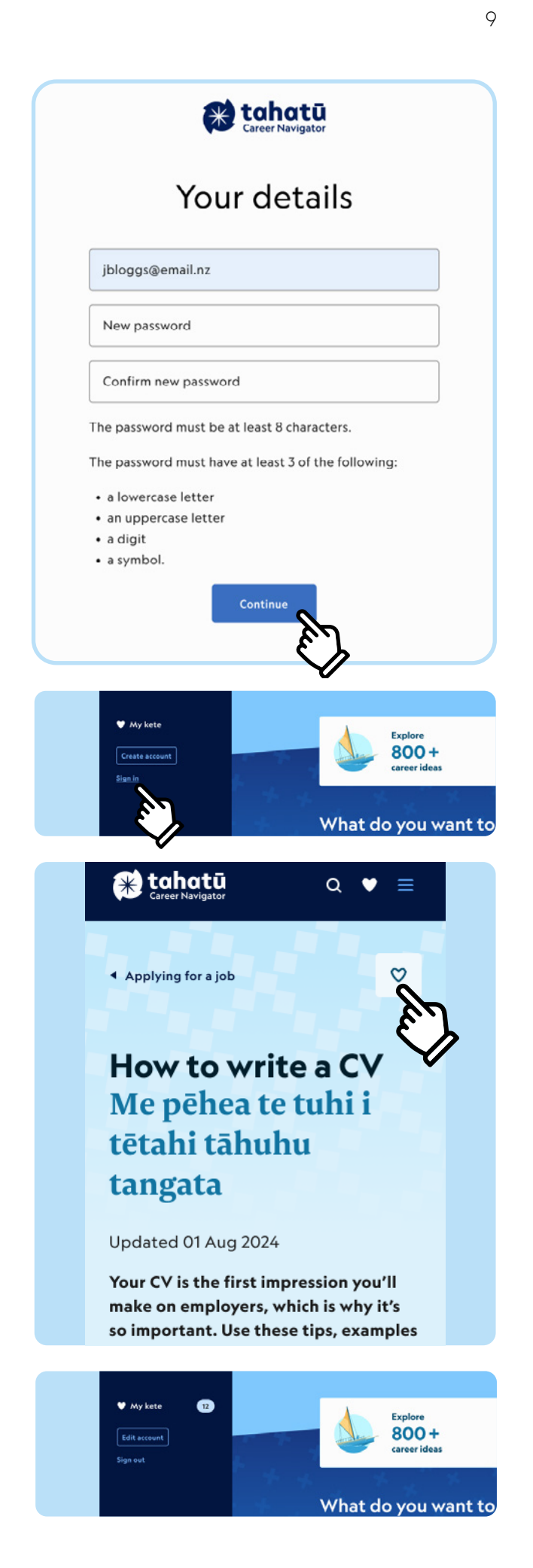

10

# Get inspired Kia whakaohooho

Discover more about yourself and get career ideas.

- There are many ways to get inspiring career information from the homepage.
  - Click the Interests and skills information area to view relevant content.
  - Go to the left-hand navigation panel, click Get inspired Kia whakaohooho.
- Explore the Interest quiz and answer questions about your interests to find career ideas.
- Read useful guides about how the Interest quiz works, how to find your career path, and knowing your values and skills.

#### Interest quiz Kairoro Kaingākau

The Interest quiz helps you discover your top interests and get career ideas.

- Go to the Interest quiz page, scroll down and click the Do the quiz button.
- Answer 48 questions related to common interests. Each question starts with either "Do you like..." or "Are you interested in..." followed by the rest of the question. For example, "Do you like being active?" or "Are you interested in teaching people?"
- When you do the quiz you answer the questions using 5 options: No, Not really, Don't know, Kind of, Yes.

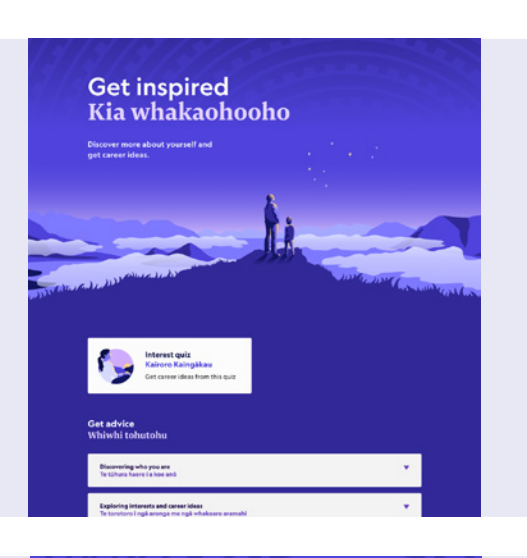

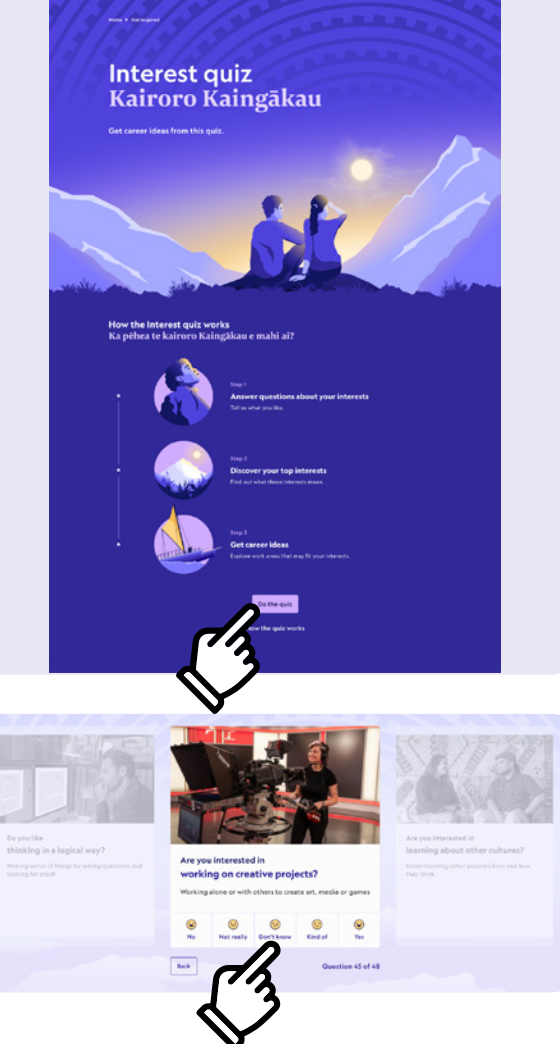

- Your quiz results show your top interests and match them with 6 pesonality types. Interest quiz results focus on your top 3 personality types and summarise what you like and are interested in from your answers.
- The Interest quiz can compare your results with hundreds of possible career ideas.

 Click the accordion arrow to explore work areas with career ideas that may fit your interests.

 You can click on a career idea to go to the job profile page and find out more about it, including what you would do in the job and what training or study you might need.

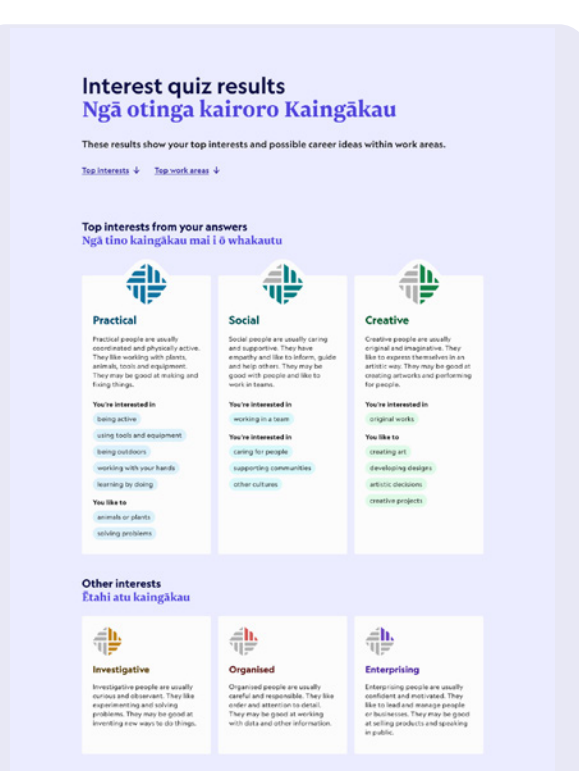

Does this sound like you? Will your whisney and friends agree
How the guit works
Do the guit again

Top work areas based on your interests Ngā tīno wāhi mahi i runga anō i ō kaing

| Craft making<br>Ngá mahi á-rehe                                                  | • |
|----------------------------------------------------------------------------------|---|
| idical assistance, science and technology<br>bina, pütaiao me te hangarau hauora | • |
| Hair and beauty<br>Kuti makawe me te rerehua                                     | • |
| Road and rail transport<br>Tünuku ä-rori, ä-rerewhenua                           | • |
| Envrionment and sustainability<br>Taiao me te toitútanga                         | • |
| Animal health and care<br>Hauora me te tiaki kararehe                            | • |
| Food processing<br>Tukatuka kai                                                  |   |

#### work areas 🗸

| Manufacturing potters process cla<br>ceramic, pottery and stoneware pr<br>may glaze and fire pieces in kills o<br>and finish day products.         | y and make<br>roducts. They<br>or fernaces to dry                       | Furniture finishers apply coatie<br>lacover, paint, oil and varnish t<br>may also prepare and repair so<br>finished. | ga like stain,<br>o farniture. They<br>rfaces to be          |
|----------------------------------------------------------------------------------------------------|-------------------------------------------------------------------------|----------------------------------------------------------------------------------------------------|--------------------------------------------------------------|
| Career idea                                                                                                    | Ø                                                                       | Career idea                                                                                                    | •                                                            |
| Máori carver                                                                                                    |                                                                         | Upholsterer                                                                                                    |                                                              |
| Kaiwhakairo Māori                                                                                                    |                                                                         | Kaiwhakapaipai uhing                                                                                                 | a papanga                                                    |
| Pay SSSK-\$106K annually                                                                                                    |                                                                         | Pay SS4K-S70K annually                                                                                               |                                                              |
| You'll need 2-3 years of training                                                                                                    |                                                                         | You'll need 2-3 years training                                                                                       |                                                              |
| Ka vhakamahi ngā kaivhakairo AQ<br>me ngā tauira Adāori hei vhakairo i<br>ahurea, te vhakapapa me ētahi atr<br>ngā rava pēnel i te rākau, te kohat | šori i ngā tohu<br>i ngā kārero<br>u sriā ki runga i<br>tu me te wheus. | Upholsterers make and repair o<br>furniture or vehicles. They may<br>furniture springs, padding, link                | overings used for<br>install or repair<br>ngs and framework. |
| Raupapa Māori career idea                                                                                                    |                                                                         |                                                                                                    |                                                              |
|                                                                                                    | Explore this                                                            | work area 🔶                                                                                                    |                                                              |
| Medical assistance, science<br>Āwhina, pūtaiao me te hang                                                                                          | and technology<br>garau hauora                                          |                                                                                                    | •                                                            |
| Hair and beauty<br>Kuti makawe me te rerehua                                                                                                    |                                                                         |                                                                                                    | •                                                            |
|                                                                                                    |                                                                         |                                                                                                    |                                                              |

- Save your Interest quiz results to My kete.
- Share your Interest quiz results by copying or emailing the link to whānau, friends and anyone helping you make career choices.
- You can also print a copy of your results to take away or share with friends and whānau.
- All career idea pages on Tahatū have a What interests fit this job accordion where you can discover the top 3 interests for each job.
- If you have completed the Interest quiz, you can compare your interests to any career idea on Tahatū.
- If you haven't completed the Interest quiz, there is a link to do the quiz and discover your interests.

- Discovering who you are
  - Know your values
  - Know your skills
- Exploring interests and career ideas
  - About the Interest quiz
  - How to find your career path

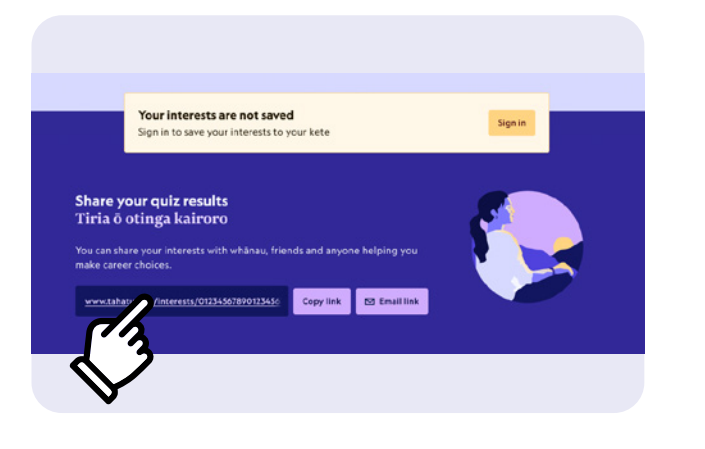

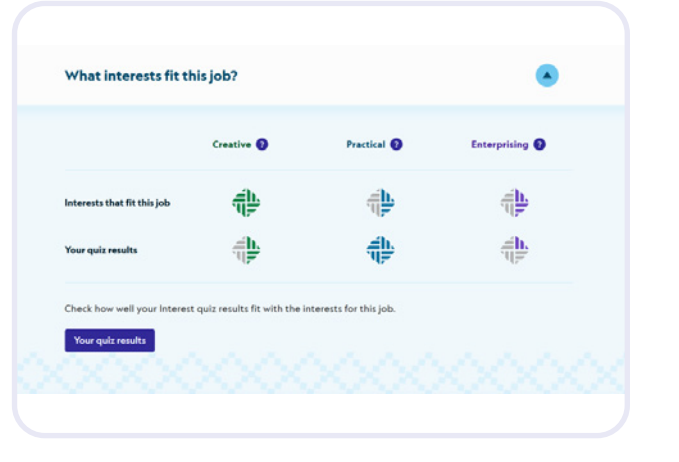

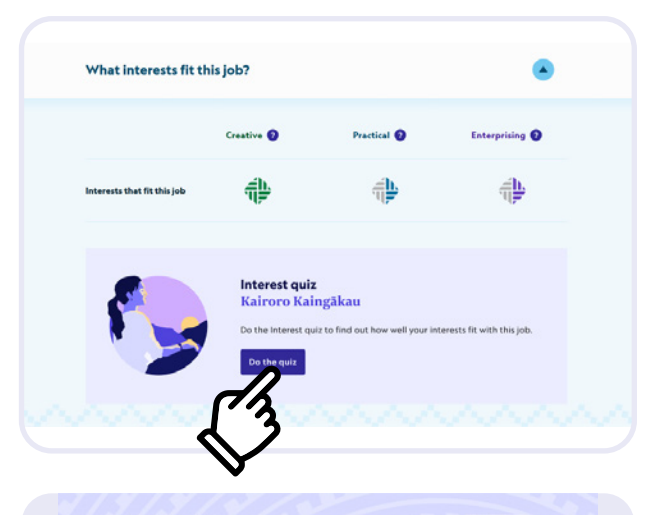

Know your skills kia mõhio ki õ pükenga <sup>29</sup>data 31 JA 7274 A skill is the ability to do something. If you know your skills, I's easier to describe them to employers and convince them you're the right person for the job.

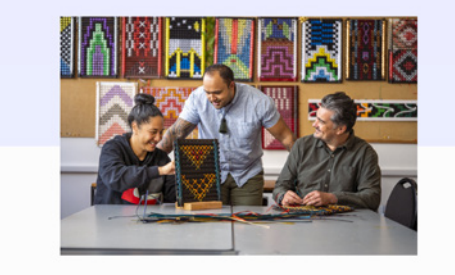

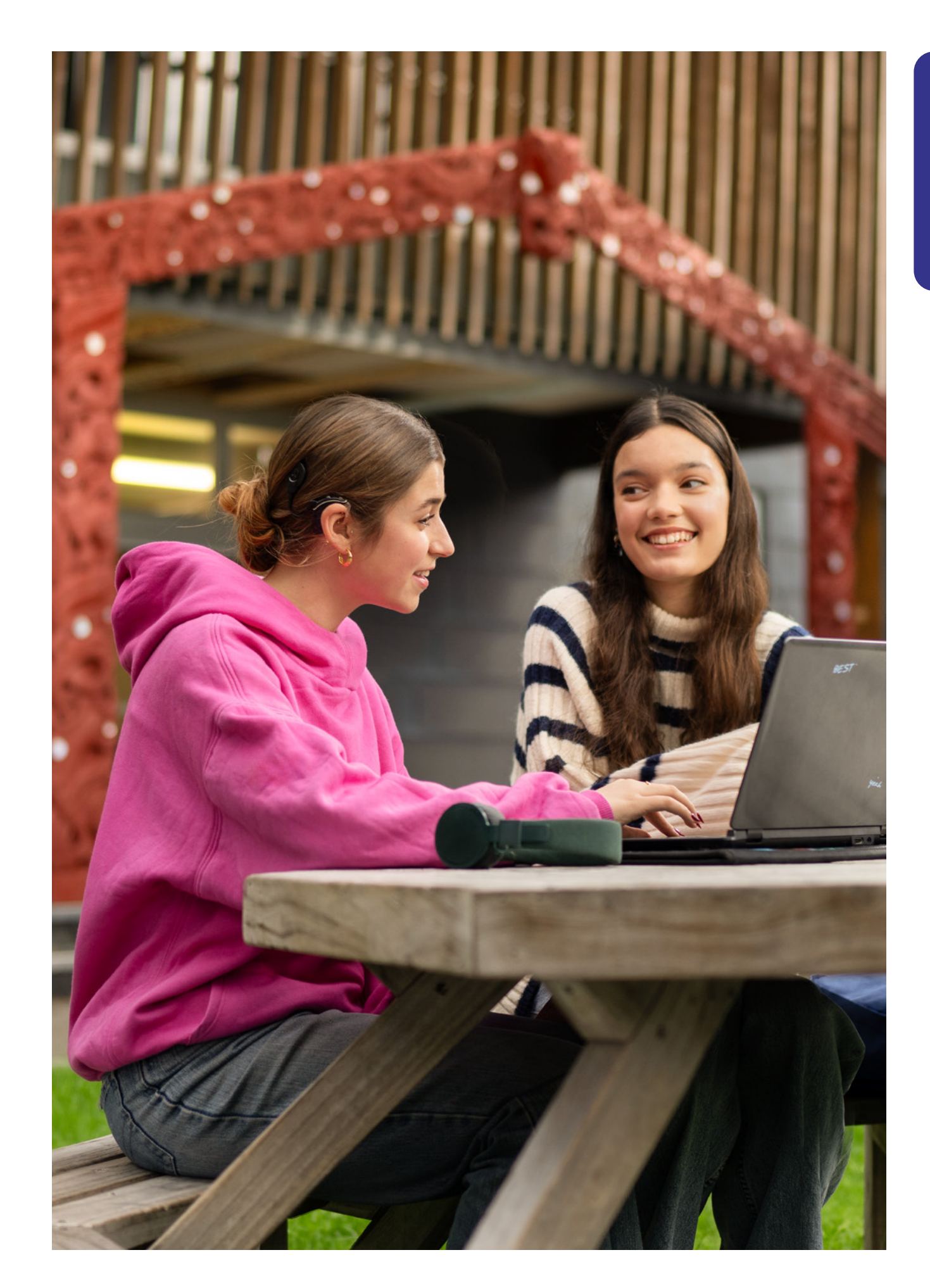

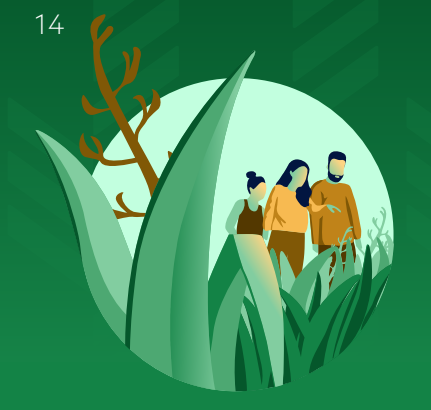

# School and NCEA Kura

Understand what to do at school now to get the future you want.

- There are many ways to explore School and NCEA Kura information from the homepage.
  - Click the Study and training information area to view relevant content.
  - Go to the left-hand navigation panel, click School and NCEA Kura and click Explore NCEA subjects.

#### Explore NCEA subjects Torotoro marau NCEA

- Explore nearly 100 NCEA subjects from the New Zealand Curriculum and Te Marautanga o Aotearoa – the curriculum used in Māori medium schools.
- Te Marautanga o Aotearoa subject descriptions are in te reo Māori, the language they're taught in, and are tagged as kaupapa Māori subjects.
- Use the search function or browse learning areas to find subjects you might be interested in.
- Read useful guides about how NCEA works and choosing subjects.
- For example, click Explore NCEA subjects, then click New Zealand languages to find Te reo rangatira, English, New Zealand Sign Language and Te reo Māori subjects.

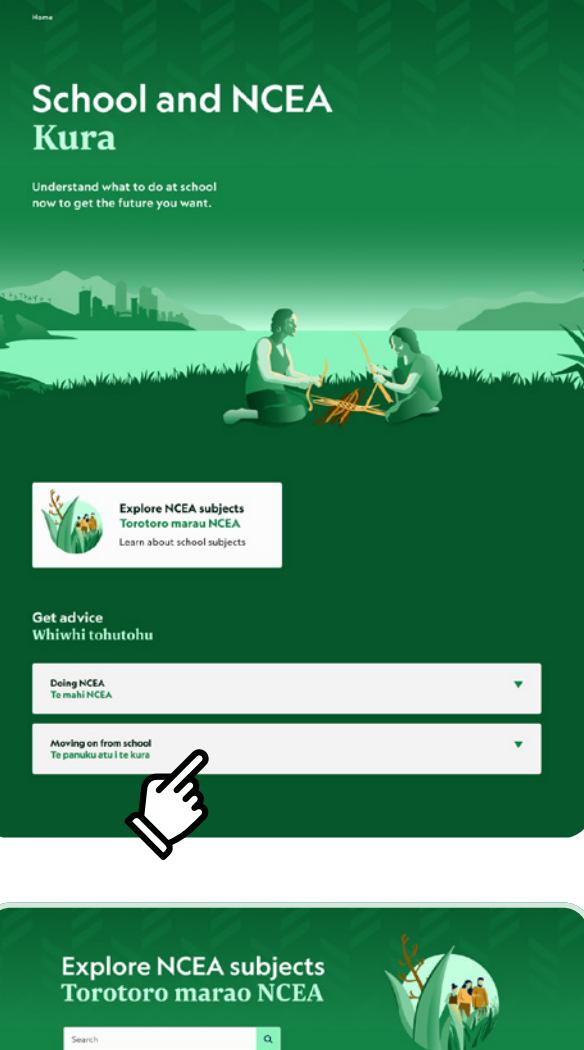

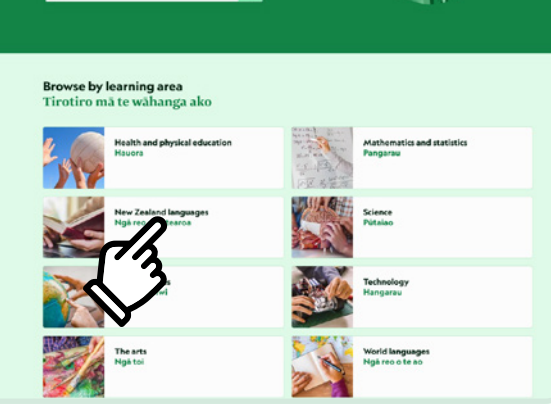

 Select a subject card to get more information, like levels of NCEA and what you can study towards.

For example, if you want to find out more about Te reo Māori:

- Click Explore NCEA subjects
- Click New Zealand languages, then Te reo Māori
- Get a description of what you'll learn in Te reo Māori
- Find what NCEA levels it's taught at and that you can study towards University Entrance and Vocational Pathways
- Get subject information for each NCEA level
- Tab through each level for links to more information about credits. Tab through to get more information about each level of this subject
- For example, find out that studying Level 2 Te reo Māori gets you NCEA Level 2 credits, and may also get you credits towards Vocational Pathways.

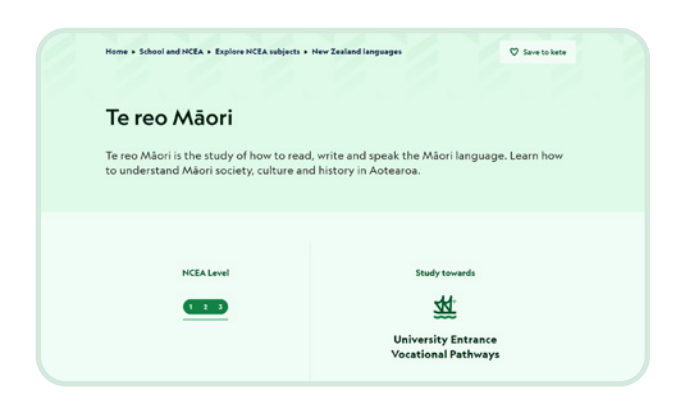

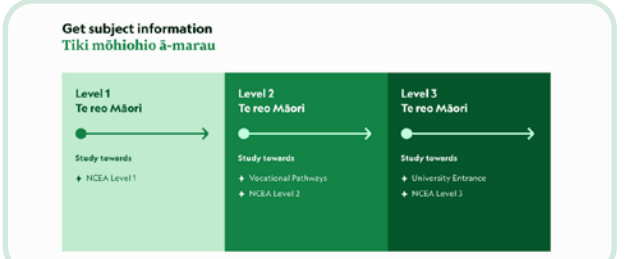

#### Level 1 Level 2 Level 3

#### Study towards Vocational Pathway

This may get you credits towards these Vocational Pathways.

- Service Industries
- Vocational Pathways show how the skills and knowledge you gained in this subject relate

About Vocational Pathways - Ministry of Education

#### Study towards NCEA Level 2 Ako mõ te NCEA Taumata 2

This subject can get you credits towards NCEA Level 2

How NCEA works

#### Find out more

Te reo Māori exemplars - NZQA

- Moving on from school

  - Planning for life after school
    Combine school with work or training
    Upskilling after you leave school
- Doing NCEA
  - How NCEA works
  - Choosing NCEA subjects

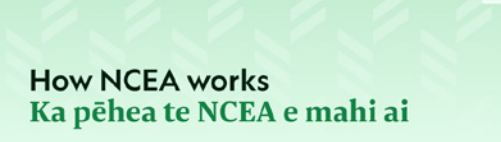

Save to kete

Updated 23 Apr 2024 NCEA is the qualification most ākonga study for at secondary school in Aotearoa. The assessments you do in Year 11, 12 and 13 are the first steps on your journey to find a career that's best for you.

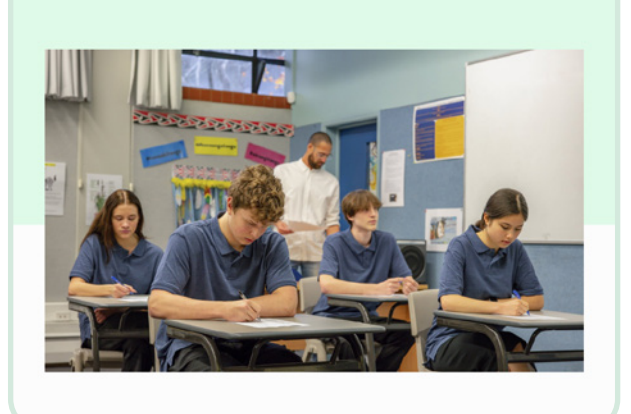

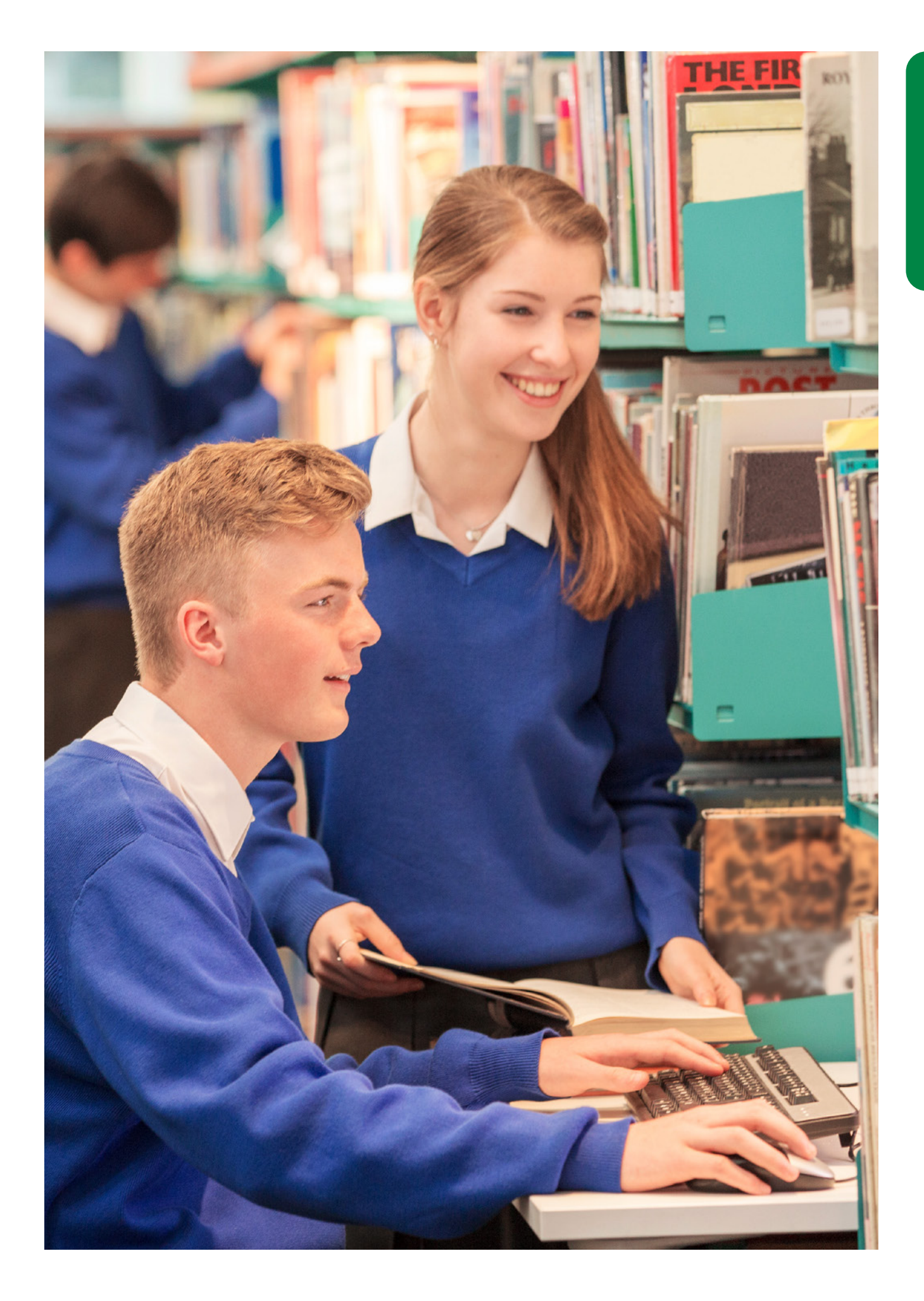

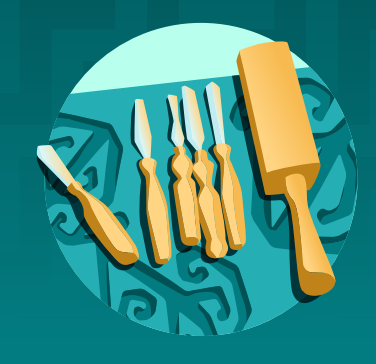

# Study and training Ako

Find out if study and training can take you towards your career goals.

- There are many ways to explore Study and training Ako information from the homepage.
  - Click Browse 4000+ qualifications and courses.
  - Click the Study and training information area to view relevant content.
  - Go to the left-hand navigation panel, click Study and training Ako and click Explore study and training.

#### Explore study and training Torotoro ako me te whakangungu

- Explore over 4,000 qualifications and courses offered at education providers by clicking the Explore study and training button.
- Discover what study and training options are available in Aotearoa New Zealand.
- Browse by category or use the search function.
- Read useful guides about how to find, apply and pay for study and training.

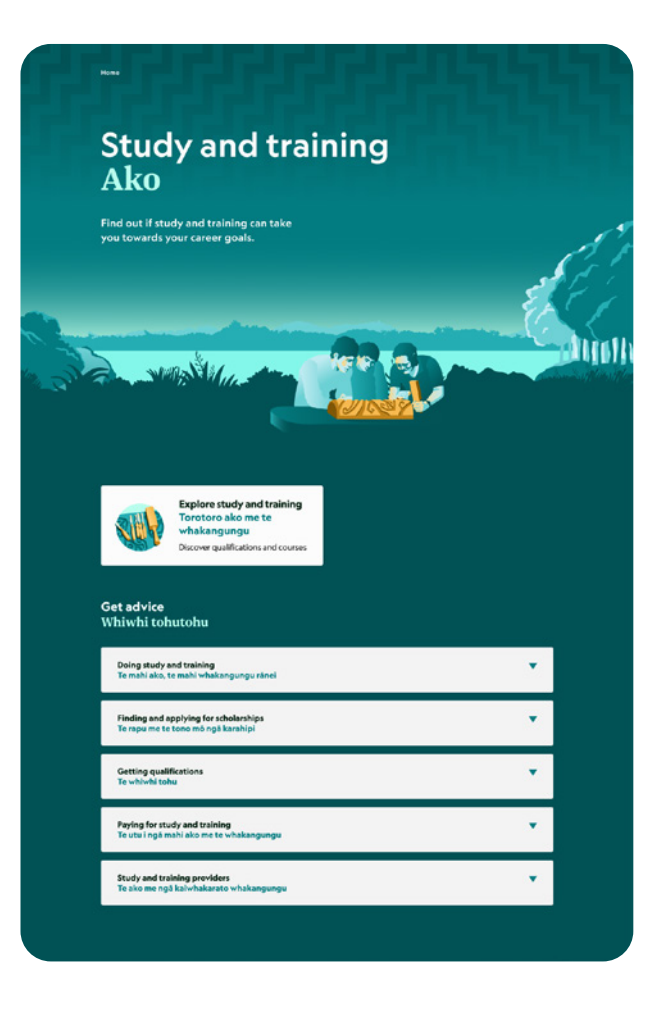

- For example, if you're interested in study or training options in the building sector, click Building and architecture.
- Select what type of building studies you might like, for example, Architecture and urban environment.

- Find out what you might learn in Architecture and urban environment as well as areas you could focus on like landscape architecture.
- Click the area you'd like to focus on for more information about types and levels of qualifications, how long you might need to study for, and the range of fees involved.

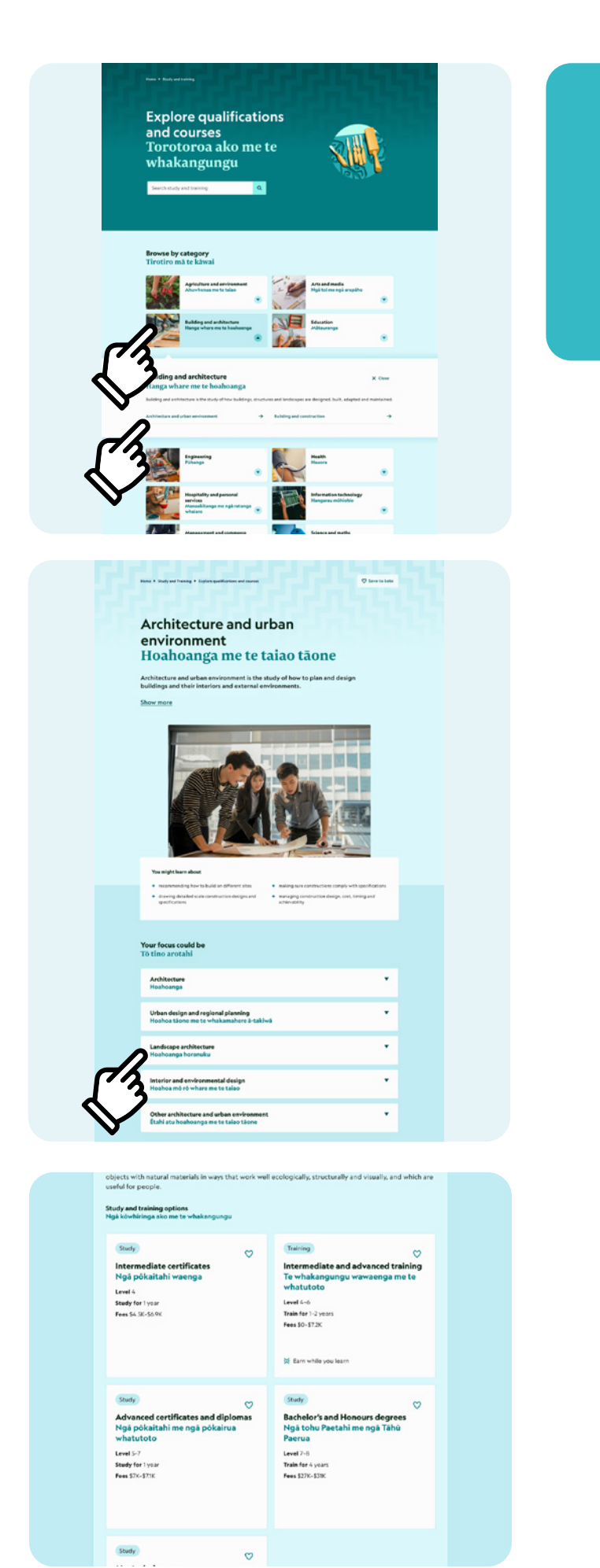

- Doing study or training
  - How to apply for study or training
  - Change or progress your career
  - About adult and community education
  - Distance and online learning
  - Study and training if you need learning support
  - Improve your literacy and numeracy
- Getting qualifications
  - About qualification levels
  - Credit work or study towards a qualification
  - About apprenticeships
  - About micro-credentials
- Study and training providers
  - Types of study and training providers
  - Study and train at wānanga
  - Study and train at universities
  - Study and train at private training establishments
- Paying for study and training
  - Ways to pay for study and training
  - About Fees Free
- Finding and applying for scholarships
  - How to find scholarships
  - How to apply for scholarships
  - Scholarships for Māori learners
  - Scholarships for Pacific learners

How to apply for study or training Me pēhea te tono mō ngā akoranga, te whakangungu rānei

Updated 23 Jun 2024 Ready to sign up to study or training? Tino pail There are a few steps y through - just take them one at a time, you'll get there.

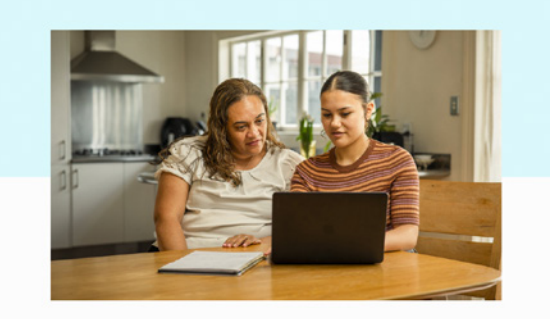

#### What you need to get into tertiary study Ngā mea me whai koe kia uru ai ki ngā akoranga mātauranga matua

Tertiany study programmes have different entry requirements depending on the subject and qualification level. Education providers sometimes have different entry requirements for the same qualification. Tertiny qualifications can stat at a level 1 or 4. You can apply to study for them at a division of Te Rukenga, wananga, university or private training establishment. If the same quality or state degrees, you might need to have to hiversity listnance (UE) by the time you start studying. Your record of adherement will say if you have believersity Entrance. You can apply for entry before you have your final results or University Entrance.

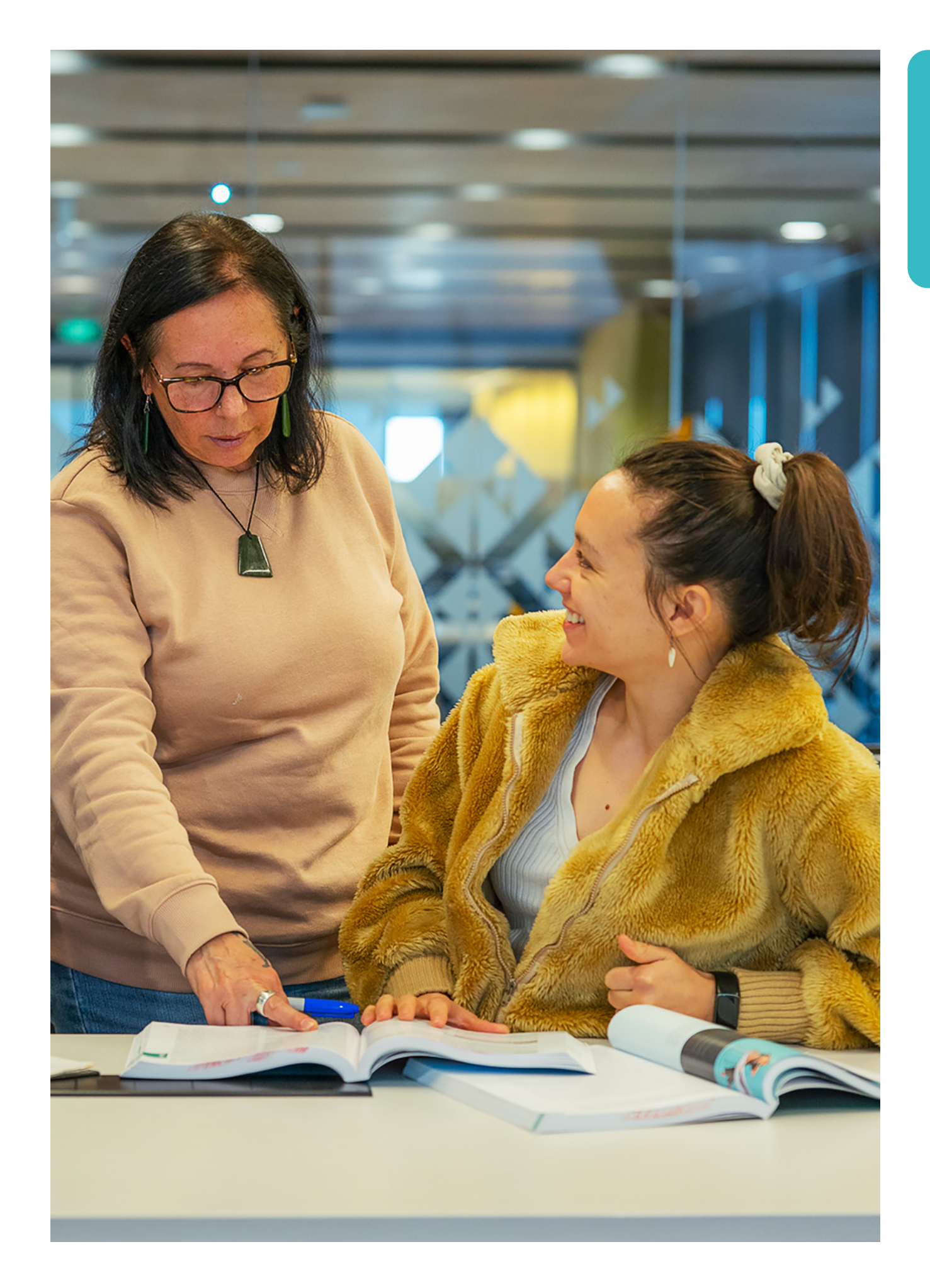

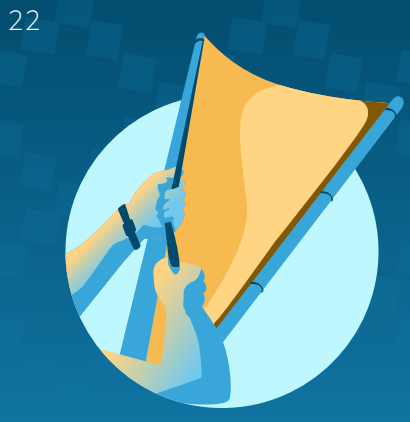

## Work Mahi

Discover career ideas and tips for getting or changing a job.

- There are many ways to explore Work Mahi information from the homepage.
  - Click Explore 800+ career ideas.
  - Click the Career ideas information area to view relevant content.
  - Go to the left-hand navigation panel, click Work Mahi and click Explore career ideas.

#### Explore career ideas Torotoro huatau aramahi

- Explore detailed information about more than 800 career ideas by clicking the Explore career ideas button.
- Browse by category or use the search function.
- Read useful guides about how to look for and apply for jobs and information about working in Aotearoa New Zealand.

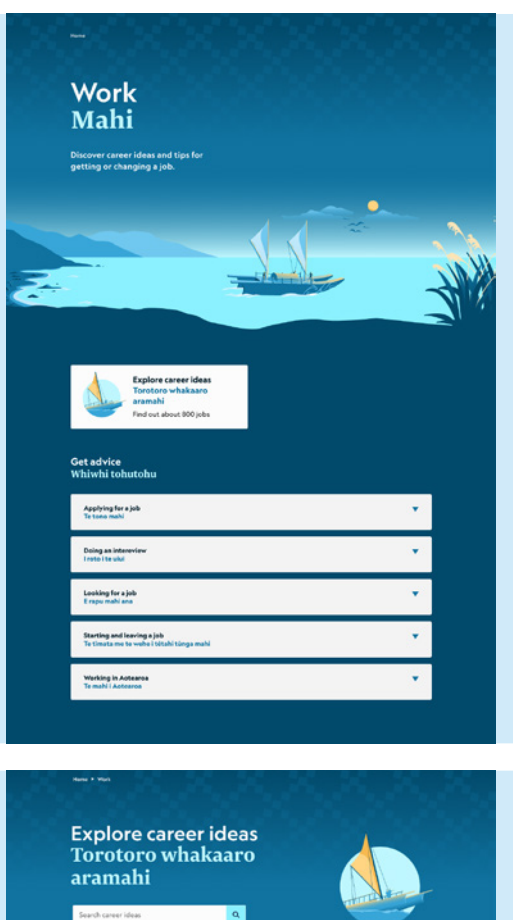

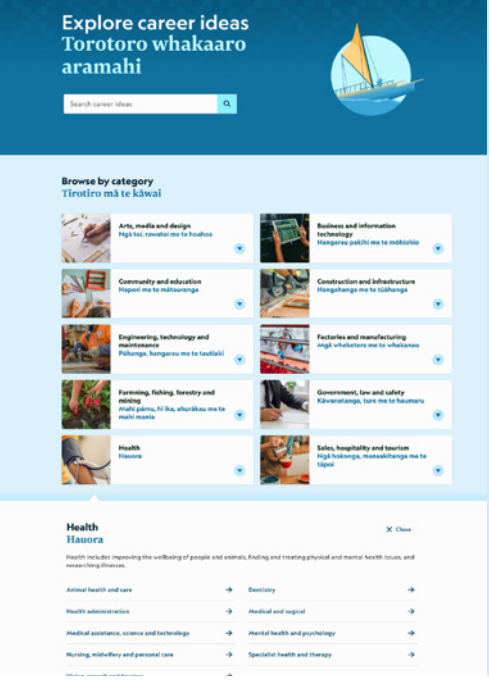

#### **Career idea features**

- A description of the career idea.
- An image or video about someone doing that job.
- The range of the pay.
- The time needed to train.

## What would you do in this job?

(click the accordion arrow)

- The hours you usually work.
- Where you may work, like an office or outdoors.
- The conditions you may work in, like dirty or dangerous.
- If the work is physically or emotionally demanding.
- What personal skills are useful.
- The tasks you might do.

#### Veterinarian Pūkenga hauora kararehi

Vet, veterinary surge

veterinary surgeon

Veterinarians treat animals that need medical or health care as a result of disease, illness or injury.

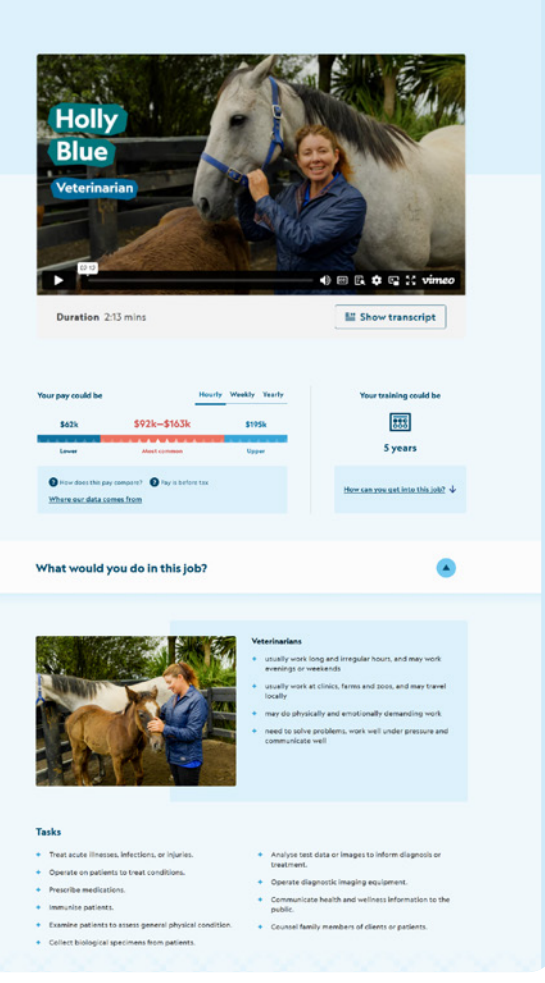

O Save to kete

#### How can you get into this job?

(click the accordion arrow)

- A summary of how you usually get into this job and if qualifications and experience are useful.
- What you definitely need, like a bachelor's degree or a driver licence.
- What you may need, like experience or a First Aid Certificate.
- If you need to be registered.
- What NCEA levels may be useful if you're in school.

#### What interests fit this job?

(click the accordion arrow)

- A summary of the types of interests that may fit this job.
- If you have completed the quiz, you can compare your quiz results with interests that fit this job.
- If you have not yet completed the Interest quiz there will be a link directing you to Do the quiz to find out how well your interests fit with this job.

#### Find a job

 Click the map or Find job opportunities button to find related jobs advertised on job vacancy websites.

#### Other career ideas

• Select and explore related career ideas.

| now can you get into this job?                           | •                                                                          |
|----------------------------------------------------------|----------------------------------------------------------------------------|
| You need a qualification to become a veterinarian.       |                                                                            |
| You need                                                 |                                                                            |
| + a Bachelor of Veterinary Science                       |                                                                            |
| an Annual Practising Certificate                         |                                                                            |
| You may need                                             |                                                                            |
| a driver licence                                         |                                                                            |
| Registration                                             |                                                                            |
| You need to be registered to do this job. This means     | Veterinary Council of New Zealand<br>Te Kaunihera Rata Kararehe o Aotearoa |
| you meet your industry's professional standards.         | 04 473 9500                                                                |
|                                                          | vet@vetcoundil.org.nz<br>https://www.vetcouncil.org.nz                     |
| If you're in school                                      |                                                                            |
| You need University Entrance to do the study or training | for this job.                                                              |
|                                                          |                                                                            |

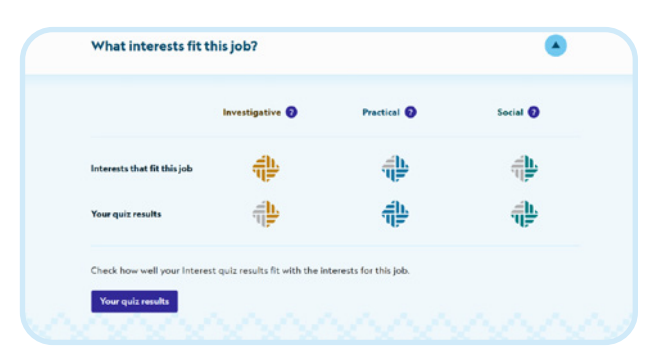

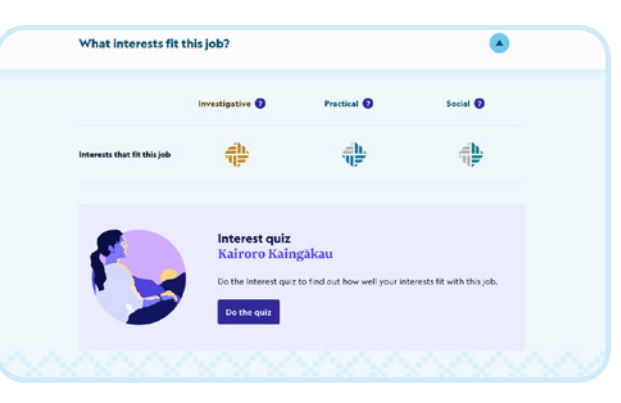

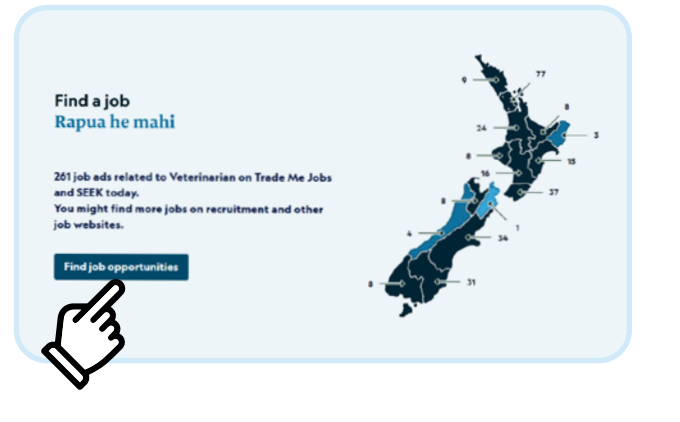

#### Kaupapa Māori career ideas Ariā aramahi kaupapa Māori

- Kaupapa Māori career ideas feature unique te ao Māori kaupapa, a video about someone doing that job, and information about what you would do in the job and how you can get into it.
- The career idea information and video transcripts are in both te reo Māori and English, and you can toggle between languages.
- Kaupapa Māori career ideas can be found within the relevant career idea categories, identified with a kaupapa Māori career idea tag.
- For example, Kaitiaki ranger Kaitiaki taiao māori shows when you explore the Environment and sustainability category.
- When you view a kaupapa Māori career idea, other kaupapa Māori career ideas will show at the bottom of the page.

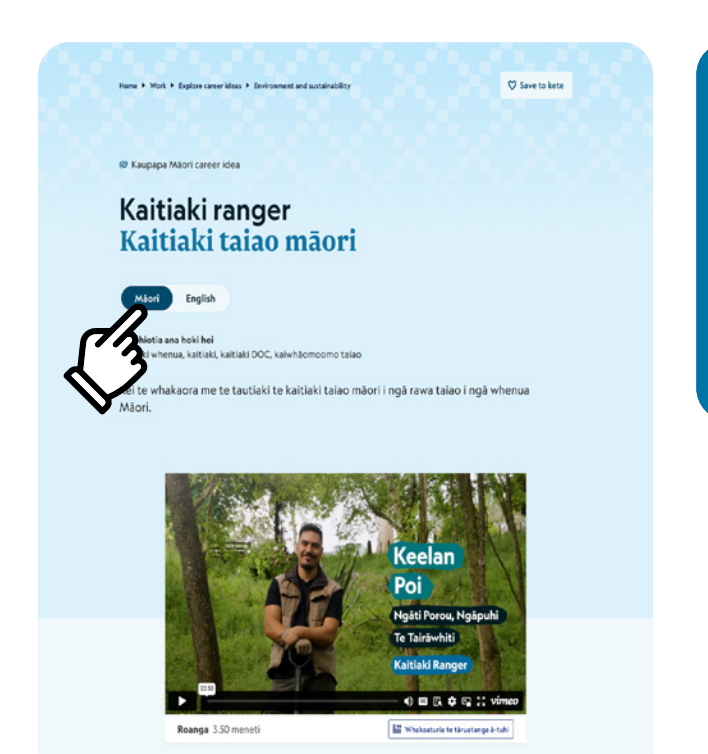

#### Career idea

#### Kaitiaki ranger Kaitiaki taiao māori

**Pay** \$58K-\$77K annually **You'll need** 0-3 years of training

Kei te whakaora me te tautiaki te kaitiaki taiao māori i ngā rawa taiao i ngā whenua Māori.

🔘 Kaupapa Māori career idea

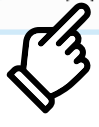

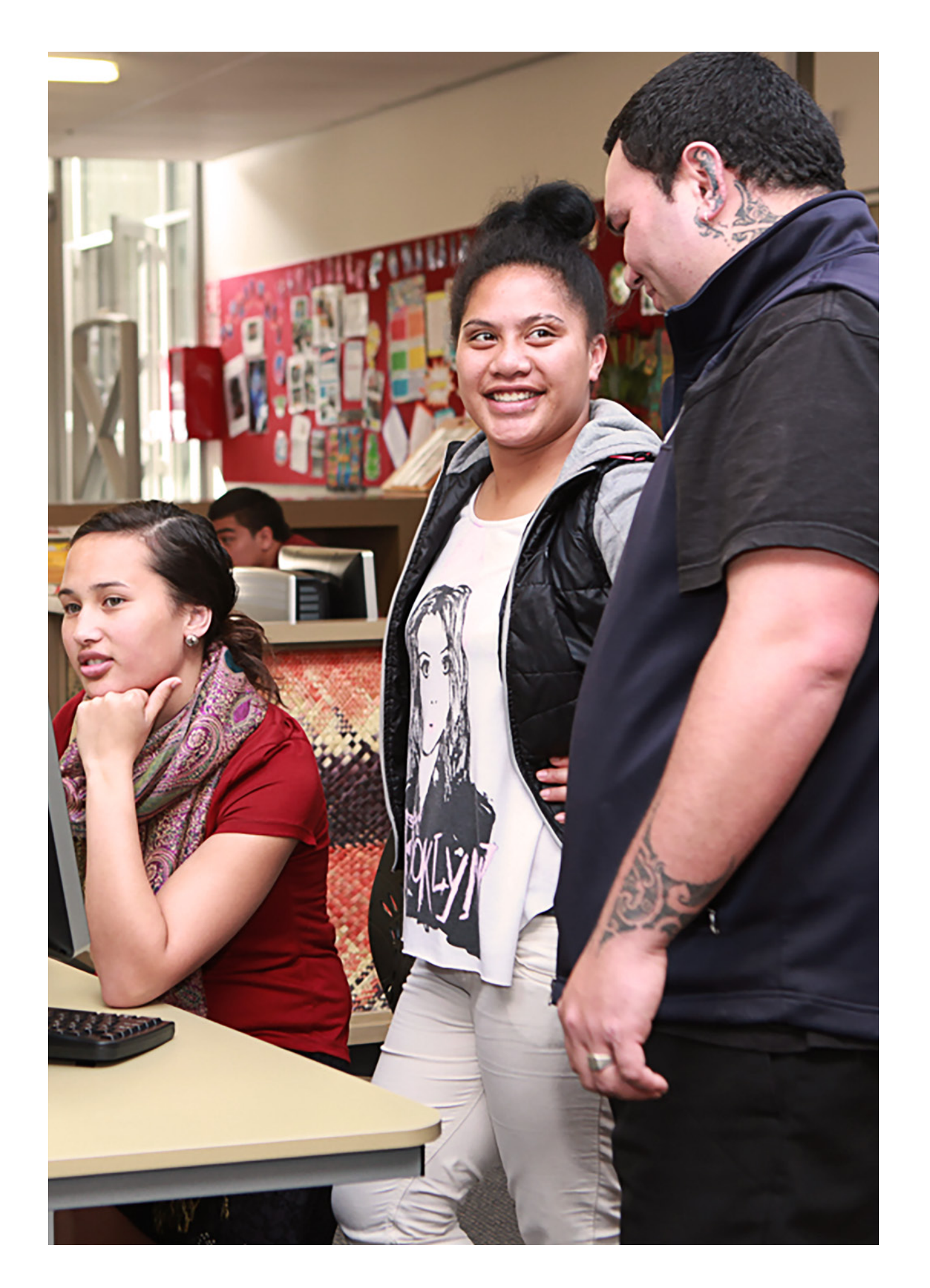

- Looking for a job
  - How to look for a job
  - How to get work experience
  - Returning to work after a gap
  - Skills employers are looking for
- Applying for a job
  - How to write a CV (with examples and templates)
  - How to write a cover letter (with examples and templates)
  - How to create a video CV
  - How to create an online job profile
  - How to complete a job application form
  - Job application checklist
- Starting and leaving a job
  - Job offers and employment agreements
  - How to resign from a job
- Working in Aotearoa
  - Different ways of working
  - Being your own boss
  - Te Tiriti o Waitangi in work
  - Jobs in the future
  - Kaupapa Māori career ideas

#### How to get work experience Me pēhea te whiwhi wheako mahi

Updated 08 Jul 2024

Find out how to get work experience to explore your career ideas.

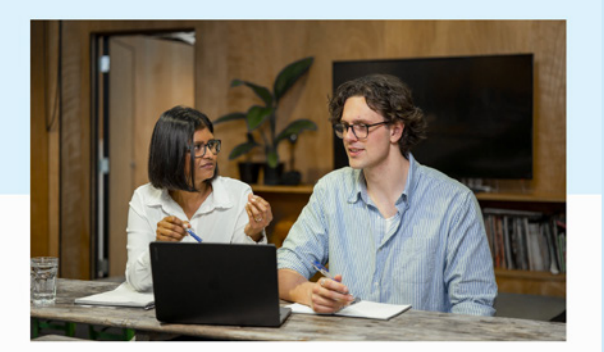

#### Types of work experience Ngā momo wheako mahi

If you're not sure what to study or what type of mahi you want to do, getting work experience can help you to find out. It's also a great way to meet people and gein skills that may get you a job.

Work experience could be:

- an internship at an organisation for a fixed time
- job shadowing a mentor by following them as they do their j
- working for a short time in a different job or project team in your own or another workplace
- volunteering with organisations like school committees, youth organisations, and environment, and cultural groups
- and cultural groups
- part-time or seasonal jobs that may lead to full-time w
- Find an internship New Zealand Internship

Find volunteering opportunities - Volunteering New Zealand

Save to kete

28

USER GUIDE ARATOHU KAIWHAKAMAHI

# Plan your future Whakamahere ā mua

Plan ahead to make your career goals happen.

#### Plan your future Whakamahere ā mua

- There are many ways to explore information about planning your future from the homepage.
  - Click the Planning and preparing information area to view relevant content.
  - Go to the left-hand navigation panel, click Plan your future Whakamahere ā mua.
- This section is currently under development.
- Read useful guides about how to make a career decision and act on it.

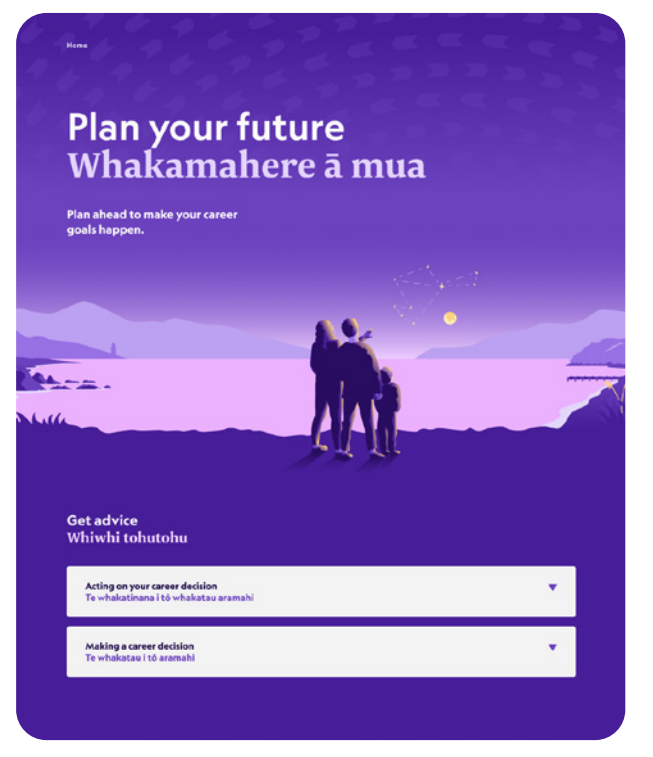

#### Guides Ngā aratohu

- Making a career decision
  - How to make a career decision
  - Get help to make a career decision
  - How to choose study or training
- Acting on a career decision
  - Take action on your career decision
  - How to talk to study and training providers
  - How to talk to employers

O Save t

#### ome + Plan your future + Making a career decision

#### How to make a career decision Me pēhea te hanga whakataunga aramahi

Updated 06 Aug 2024

Choosing a career path is a big deal. Here's how to check if you've made the best decision.

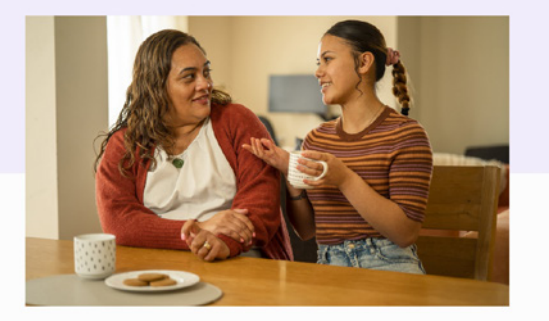

#### Choosing your career path Te kōwhiri i tō aramahi

Try not to get too stressed about making the best career choice right now. Not many people know exactly where they're heading when they set off on their career journey - it's normal to take a winding path with a few twists and turns along the way.

# Notes

30

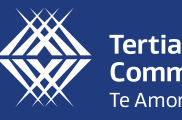

**Tertiary Education Commission** Te Amorangi Mātauranga Matua

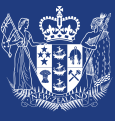

**Te Kāwanatanga o Aotearoa** New Zealand Government